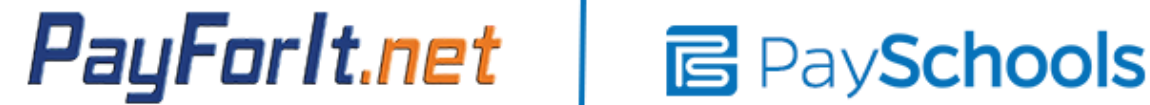

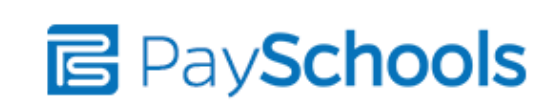

The online lunch program now consists of 2-section process. 1st section involves choosing meals for all weeks available; the 2nd section process involves placing money on account to pay for the meals chosen.

1. login to account at www.payforit.net

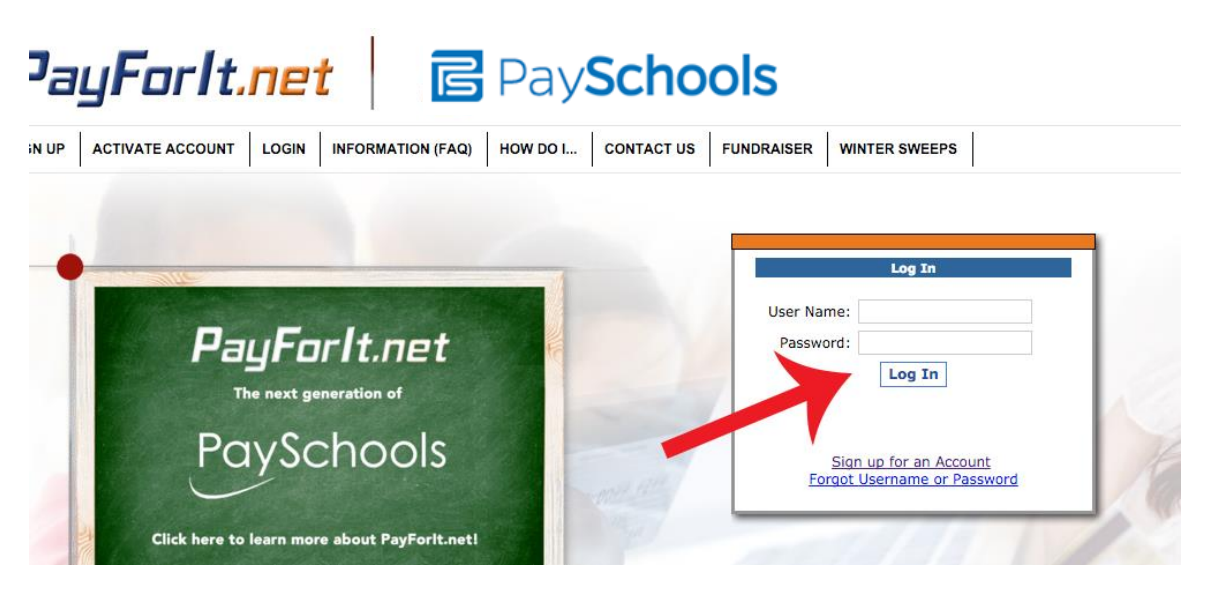

2.Go to MEALS on top, then MEAL PAYMENTS

| PayForIt.net PaySchoo                                                                                                    | ls                                                                                                    |
|----------------------------------------------------------------------------------------------------|----------------------------------------------------------------------------------------------------|
| HOME ADD/VIEW STUDENTS HISTORY MEAL LUNCH MY ACCOUNT WINTER SWEE                                                                                                 | PS HELP HOW DO I LOGOUT                                                                                           |
| Make Lunch Paymen         MEALS VIEW           Step 1         Enter the Amount you want to add for each student                                                  | Messages   Before you can process a payment, you need to add your students to your account                        |
| Student ID         Name         Current Balance         Amount           1234         Robert Morales Jr<br>Lincoln Elementary School         \$1.00         0.00 | If a student or your account is not listed<br>on this screen, their account has been<br>inactivated by the school |
| Create Transaction                                                                                                    | Click here for Instructions on this page.                                                                         |
| TERMS OF USE PRIVACY STATEMENT Secured by Otherwork                                                                                                    | B Google play                                                                                                    |

3. In "Meal Program" field, you should see current upcoming month - then hit "Go to Menu"

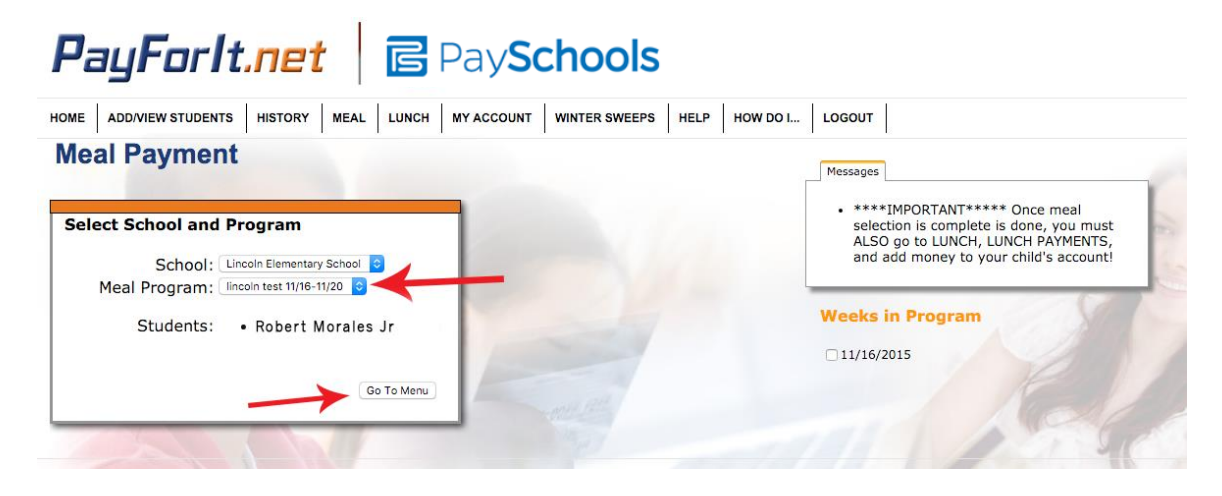

4. Choose one lunch item for each day, then hit "Save Selections"

| Me<br>Nea | ADD/VIEW STUDENTS                              | HISTORY MEAL                                      | LUNCH MY ACCOU                                    | UNT WINTER SWEEP                                  | S HELP HOW DO I.                                  | . LOGOUT                                                                                                    |
|-----------|------------------------------------------------|---------------------------------------------------|---------------------------------------------------|---------------------------------------------------|---------------------------------------------------|----------------------------------------------------------------------------------------------------|
| Menu      | ı for lincoln test                             | t 11/16-11/20                                     | - Week of 11/10                                   | 6/2015                                            |                                                   | <ul> <li>****IMPORTANT***** Once meal<br/>selection is complete is done, you must<br/>ALSO go to LUNCH, LUNCH PAYMENTS,</li> </ul> |
|           | Meal Choice for:<br>Monday<br>11/16/2015       | Meal Choice for:<br>Tuesday<br>11/17/2015         | Meal Choice for:<br>Wednesday<br>11/18/2015       | Meal Choice for:<br>Thursday<br>11/19/2015        | Meal Choice for:<br>Friday<br>11/20/2015          | and add money to your child's account!                                                                                             |
| Item<br>1 | Bagel Bag<br>Robert<br>Morales Jr<br>(\$0.00)  | BBQ Chicken<br>Robert<br>Morales Jr<br>(\$0.00)   | Baked Ziti<br>Robert<br>Morales Jr<br>(\$0.00)    | Cheese Burger<br>Robert<br>Morales Jr<br>(\$0.00) | Bagel Bag<br>Robert<br>Morales Jr<br>(\$0.00)     | Weeks in Program                                                                                                    |
| Item<br>2 | Baked Ziti<br>Robert<br>Morales Jr<br>(\$0.00) | Cheese Burger<br>Robert<br>Morales Jr<br>(\$0.00) | Cheese Burger<br>Robert<br>Morales Jr<br>(\$0.00) | Bagel Bag<br>Robert<br>Morales Jr<br>(\$0.00)     | Baked Ziti<br>Robert<br>Morales Jr<br>(\$0.00)    | 1118                                                                                                    |
| Item<br>3 | No Alternate<br>Choice                         | No Alternate<br>Choice                            | No Alternate<br>Choice                            | No Alternate<br>Choice                            | BBQ Chicken<br>Robert<br>Morales Jr<br>(\$0.00)   |                                                                                                    |
| Item<br>4 | No Alternate<br>Choice                         | No Alternate<br>Choice                            | No Alternate<br>Choice                            | No Alternate<br>Choice                            | Cheese Burger<br>Robert<br>Morales Jr<br>(\$0.00) | 7 ( · ? )                                                                                                    |

5. the next screen will show your selections. Please hit "review and process transaction"

| E AD          | D/VIEW STUDENTS HISTORY MEAL                    | LUNCH M      |                                |            |        | DO I LOGOUT                                                                                                    |
|---------------|-------------------------------------------------|--------------|--------------------------------|------------|--------|----------------------------------------------------------------------------------------------------|
| eal           | Payment                                         |              |                                | ·          |        | Messages                                                                                                    |
|               | Meals Sele                                      | cted for 11/ | 16/2015                        |            |        | <ul> <li>****IMPORTANT***** Once meal<br/>selection is complete is done, you mus<br/>ALSO go to LUNCH, LUNCH PAYMENTS<br/>and add money to your child's account</li> </ul> |
|               | Name                                            | Amount       | Internet<br>Convenience<br>Fee | Trans. Fee | Total  | Weeks in Program                                                                                                    |
| <u>Delete</u> | Robert Morales Jr<br>11/16/2015 - Bagel Bag     | \$0.00       | \$0.00                         | \$0.00     | \$0.00 | ☑ 11/16/2015 (Done)                                                                                                    |
| <u>Delete</u> | Robert Morales Jr<br>11/17/2015 - Cheese Burger | \$0.00       | \$0.00                         | \$0.00     | \$0.00 |                                                                                                    |
| <u>Delete</u> | Robert Morales Jr<br>11/18/2015 - Baked Ziti    | \$0.00       | \$0.00                         | \$0.00     | \$0.00 |                                                                                                    |
| Delete        | Robert Morales Jr<br>11/19/2015 - Bagel Bag     | \$0.00       | \$0.00                         | \$0.00     | \$0.00 |                                                                                                    |
| <u>Delete</u> | Robert Morales Jr<br>11/20/2015 - Bagel Bag     | \$0.00       | \$0.00                         | \$0.00     | \$0.00 | 38                                                                                                    |
|               | Total:                                          | \$0.00       | \$0.00                         | \$0.00     | \$0.00 |                                                                                                    |

6. On the next screen, hit "Save Selections". Whether your student is Free, Reduced or Full Pay, the TOTAL here will always be ZERO, as you are not charged on this screen. This simply saves your meal selections, but does not charge your account or add money to student account.

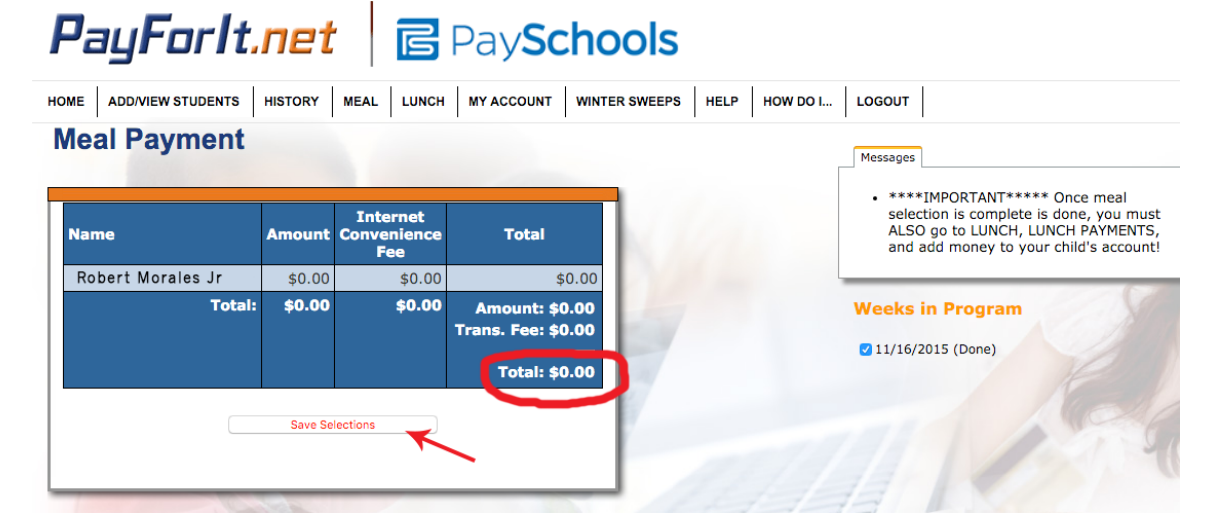

7. Meals are chosen by month, so 4-6 will be repeated until all weeks are chosen within the month. Once all days are chosen, you will see next step.

8. On the "transaction complete" screen, please choose "return to home screen" at top.

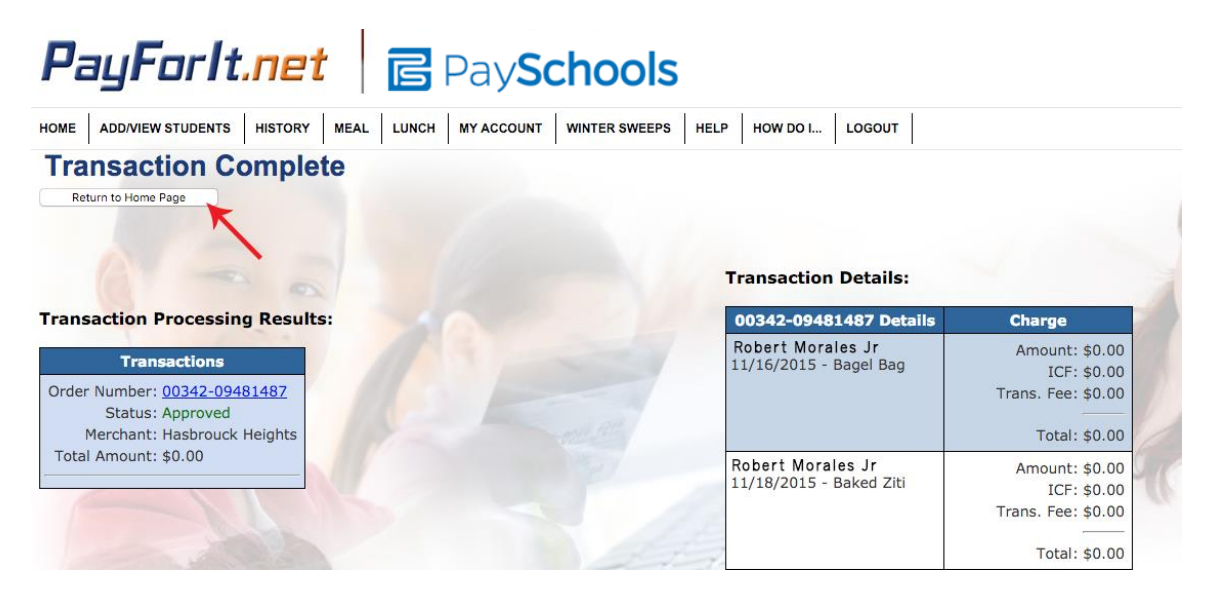

Once meal Selection is complete, if your child's meal status is FREE, you can stop here. If your child's meal status is REDUCED or FULL PAY, you must now fund the student account and proceed to step #9:

9. Choose "LUNCH" on top, then "Make Lunch Payment"

| Pa              | y <b>F</b> or        | lt.net                           | C Pays               | chools                             |      |
|-----------------|----------------------|----------------------------------|----------------------|------------------------------------|------|
| HOME            | ADD/VIEW STUDE       | NTS HISTORY MEAL                 | INCH MY ACCOUNT      | WINTER SWEEPS                      | HELP |
| Weld            | come                 |                                  | MAKE LUNCH PAYME     | ENT                                | ſ    |
| Messages Studen | ts on your /         | Account                          |                      |                                    |      |
| ID              | Name                 | School<br>Grade                  | Lunch Balance P      | ending Deposits                    |      |
| 1234            | Robert<br>Morales Jr | Lincoln Elementary School<br>4th | \$1.00               | \$0.00                             |      |
|                 |                      |                                  |                      |                                    |      |
| TERM            | MS OF USE            | PRIVACY STATEMENT                | Secur<br>click to ve | red by Othawte<br>entry 2015-11-06 | X    |

10. This will show your student account and current balance. Please add a \$ amount in the "amount" box. Please make this amount equivalent (or more) than the \$ amount of number of meals chosen. This should be based on your child's meal status, REDUCED or FULL PAY. When the desired amount is placed in the box, hit "create transaction".

| PayForIt.net C PaySchools                                                               |                                                |                    |         |                                                                                           |  |  |  |  |
|-----------------------------------------------------------------------------------------|------------------------------------------------|--------------------|---------|-------------------------------------------------------------------------------------------|--|--|--|--|
| HOME ADD/VIEW STUDENTS HISTORY MEAL LUNCH MY ACCOUNT WINTER SWEEPS HELP HOW DO I LOGOUT |                                                |                    |         |                                                                                           |  |  |  |  |
| Make Lunch Payments                                                                     |                                                |                    |         |                                                                                           |  |  |  |  |
| Enter the A                                                                             | Step 1<br>Amount you want to add t             | for each student   | N/      | Messages  Before you can process a payment, you need to add your students to your account |  |  |  |  |
| Student ID                                                                              | Name                                           | Current Balance An | nount   | If a student on your account is not listed                                                |  |  |  |  |
| 1234                                                                                    | Robert Morales Jr<br>Lincoln Elementary School | \$1.00 0.00        |         | on this screen, their account has been inactivated by the school                          |  |  |  |  |
| June of                                                                                 |                                                | Create Tran        | saction | Click here for Instructions on this page.                                                 |  |  |  |  |

11. This screen will allow you to review the amount the amount of money you are placing on account and the fee associated with this transaction based on the payment you choose. Please hit "process payment".

|   | PayForIt.net   🖻 PaySchools                                                             |                                                                                 |                              |                                                |               |         |                                                                                                    |  |  |  |
|---|-----------------------------------------------------------------------------------------|---------------------------------------------------------------------------------|------------------------------|------------------------------------------------|---------------|---------|----------------------------------------------------------------------------------------------------|--|--|--|
| н | HOME ADD/VIEW STUDENTS HISTORY MEAL LUNCH MY ACCOUNT WINTER SWEEPS HELP HOW DO I LOGOUT |                                                                                 |                              |                                                |               |         |                                                                                                    |  |  |  |
|   | Make Lunch Payments                                                                     |                                                                                 |                              |                                                |               |         |                                                                                                    |  |  |  |
|   |                                                                                         | Review Amo                                                                      | Step 2<br>unts, Fee          | s and Total                                    |               |         | Messages<br>• Before you can process a payment, you<br>need to add your students to your account<br>in the Add Student screen           |  |  |  |
|   |                                                                                         | Name                                                                            | Amount                       | Internet<br>Convenience<br>Fee                 | Trans.<br>Fee | Total   | <ul> <li>If a student on your account is not listed<br/>on this screen, their account has been<br/>inactivated by the school</li> </ul> |  |  |  |
|   | Delete                                                                                  | Robert Morales Jr<br>Hasbrouck Heights - ACH<br>Food Service Account<br>Payment | \$1.00                       | \$0.00                                         | \$1.75        | \$2.75  | Click here for Instructions on this page.                                                                                               |  |  |  |
|   |                                                                                         | Total:                                                                          | \$1.00                       | \$0.00                                         | \$1.75        | \$2.75  |                                                                                                    |  |  |  |
|   | _                                                                                       | Select Payme<br>This payment will be su                                         | ent Metho<br>Ibmitted to you | Od: BOFA ?<br>ur bank on 11/6/2015<br>Previous | Process F     | Payment |                                                                                                    |  |  |  |

12. You will see "transaction complete" screen. You are now done.

##